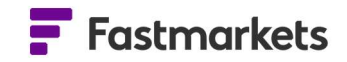

# **Fastmarkets**

## Fastmarkets Dashboard User Guide Conversions

13<sup>th</sup> January 2025

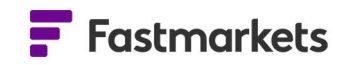

### **Table of Contents**

| NTRODUCTION                                      | . 3 |
|--------------------------------------------------|-----|
| OREIGN EXCHANGE RATE SOURCE FOR CONVERSION       | . 3 |
| ACCESS THE CONVERSION MENU                       | . 4 |
| CONVERT THE CURRENCY OF PRICES IN WIDGETS        | . 4 |
| /IEW CURRENCY RATE USED FOR CONVERSIONS          | . 6 |
| X RATES METHODOLOGY                              | . 7 |
| CONVERT THE UNIT OF MEASURE OF PRICES IN WIDGETS | . 9 |
| CONVERT BOTH CURRENCY AND UNIT OF MEASURE        | 10  |
| EDIT A CONVERSION                                | 10  |
| URTHER HELP                                      | 11  |

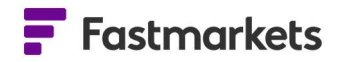

#### INTRODUCTION

The Dashboard has the capacity to convert the base currency and/or unit of measure for prices so that they can be compared on a like-for-like basis. Currency and unit conversions are available in the Single Price Tile, Multi Price Table, Historic Data Table and Price Chart widgets.

| Untitled widget 1 |                                 | ≓EUR 齿 : × |
|-------------------|---------------------------------|------------|
| 1Y - 🛗 1 Aug 202  | 2 - 1 Aug 2023 Weekly Average - | Settings   |
|                   | MB-STE-0895                     |            |
| Date              | Mid                             |            |
| 22-28 Jul 2023    | 353.99164041                    |            |
| 15-21 Jul 2023    | 350.58383397                    |            |
| 08-14 Jul 2023    | 351.79617415                    |            |
| 01-07 Jul 2023    | 360.48262643                    |            |
| 24-30 Jun 2023    | 360.860445                      |            |
| 17-23 Jun 2023    | 360.43170772                    |            |

#### FOREIGN EXCHANGE RATE SOURCE FOR CONVERSION

The Dashboard uses spot foreign exchange (FX) rates provided by third-party data provider that takes indicative rates from a wide range of FX venues, for current and historical currency conversion.

**Daily** rates on current pricing are provided by NetDania and update intraday (for conversion of published assessments and average prices) on a 30 minute basis until 23:00 UTC using the FX Bid price.

Historical published assessment prices are converted using the end of day conversion FX rate for the **day the price was originally assessed**.

Historical Fastmarkets published averages are converted using the end of day conversion FX rate for the **day the average is published** – for example, weekly average periods for assessments is Saturday to Friday.

| Steel Scrap    |                        | EUR≓ 也 🖍 i × |
|----------------|------------------------|--------------|
| 1Y - 🗂 - Weel  | kly Average 👻 Symbol 👻 | Settings     |
|                | MB-STE-0895            | Ĵ            |
| Date           | Mid                    | <u>l</u>     |
| 04-10 Jan 2025 | 328.343488785          |              |
| 28-03 Jan 2025 | 326.2820823696         |              |
| 21-27 Dec 2024 | 323.0606758724         |              |
| 14-20 Dec 2024 | 322.9676552257         |              |
| 07-13 Dec 2024 | 320.424312244          |              |
| 30-06 Dec 2024 | 318.5225852533         |              |
| 23-29 Nov 2024 | 320.6205069669         |              |
| 16-22 Nov 2024 | 325.5130556408         |              |
| 09-15 Nov 2024 | 321.6366500001         |              |

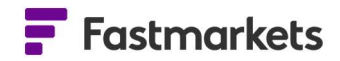

#### ACCESS THE CONVERSION MENU

| 두 : ×                    |
|--------------------------|
| 👫 Edit widget            |
| ←* Convert currency/unit |
| → Move widget to →       |
| 🖸 Undock widget          |
| Duplicate widget         |
|                          |

Conversions can be accessed via the widget actions menu, as shown on the left.

If using widgets where multiple prices are displayed, the Dashboard will convert all prices to the selected currency and/or unit.

Please note currency conversion is not available for any exchange prices or foreign exchange symbols. In this instance the conversion menu will be greyed out.

| Convert currency/unit |               |         |  |  |  |  |
|-----------------------|---------------|---------|--|--|--|--|
| Convert currenc       | No conversion | . ©     |  |  |  |  |
| Convert unit to       | No conversion |         |  |  |  |  |
|                       | Cancel        | Convert |  |  |  |  |

#### **CONVERT THE CURRENCY OF PRICES IN WIDGETS**

To convert the currency of prices in a widget, click on the "Widget actions" menu, select "Convert currency/unit" and select the currency you require from the top dropdown menu. Then click Convert.

| Convert curre       | ncy/unit                          |
|---------------------|-----------------------------------|
| Convert currency to | EUR - Euro                        |
| Convert unit to     | ZAR - South Africa Rand           |
|                     | USd - US Dollar cent              |
|                     | SEK - Sweden Krona                |
|                     | CNY - China Yuan                  |
|                     | AED - United Arab Emirates dirham |
|                     | IRR - Iran Rial                   |

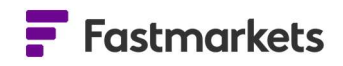

The following example shows a Multi Price Table widget with each of the selected prices displayed in its base currency.

| Noble ores and alloys prices                                             |             |           |        |        |           |            | <u>ط</u> :      | ×     |
|--------------------------------------------------------------------------|-------------|-----------|--------|--------|-----------|------------|-----------------|-------|
| Description                                                              | Asses       | Low       | Mid    | н      | +/        | Currency   | Unit Of Measure | Set   |
| Tungsten APT 88.5% WO3 min Europe, cif Rotterdam duty-free, \$/mtu WO3   | 01 Nov 2019 | 225.00    | 235.00 | 245.00 | 0.00      | US Dollar  | Tonne           | tings |
| Tungsten APT 88.5% WO3 min, fob main ports China, \$/mtu WO3             | 30 Oct 2019 | 232.00    | 237.50 | 243.00 | -2.5(     | US Dollar  | Tonne           |       |
| Ferro-tungsten basis 75% W, in-whs dup Rotterdam, \$/kg W                | 01 Nov 2019 | 28.30     | 28.85  | 29.40  | 0.00      | US Dollar  | Kilogram        |       |
| Ferro-tungsten export, min 75%, fob China, \$/kg W                       | 20 Mar 2019 | 34.70     | 35.60  | 36.50  | 0.10      | US Dollar  | Kilogram        |       |
| Tungsten concentrate 65% WO3, in-whs China, yuan/tonne                   | 30 Oct 2019 | 89,000.00 | 90,000 | 91,000 | -2,000.00 | China Yuan | Tonne           |       |
| Vanadium pentoxide 98% V2O5 min, in-whs Rotterdam, \$/lb V2O5            | 01 Nov 2019 | 4.45      | 4.725  | 5.00   | 0.00      | US Dollar  | Pound           |       |
| Vanadium pentoxide 98% V2O5 min, fob China, \$/lb V2O5                   | 31 Oct 2019 | 6.30      | 6.35   | 6.40   | -1.0      | US Dollar  | Pound           |       |
| Ferro-vanadium basis 78% V min, 1st grade, ddp Western Europe, \$/kg V   | 01 Nov 2019 | 20.50     | 20.75  | 21.00  | 0.00      | US Dollar  | Kilogram        |       |
| Ferro-vanadium 78% V min, fob China, \$/kg V                             | 31 Oct 2019 | 29.00     | 30.00  | 31.00  | -3.7      | US Dollar  | Kilogram        |       |
| Ferro-vanadium 70-80% V, in-whs Pittsburgh, \$/lb                        | 31 Oct 2019 | 10.50     | 10.75  | 11.00  | -1.50     | US Dollar  | Pound           |       |
| Molybdenum drummed molybdic oxide 57% Mo min, in-whs Rotterdam, \$/lb Mo | 01 Nov 2019 | 9.20      | 9.30   | 9.40   | -0.50     | US Dollar  | Pound           |       |
| Molybdenum MB drummed molybdic oxide Mo, in-whs Busan, \$/Ib             | 01 Nov 2019 | 9.20      | 9.30   | 9.40   | -0.50     | US Dollar  | Pound           |       |
| Molybdenum canned molybdic oxide, in-whs Pittsburgh, \$/lb               | 31 Oct 2019 | 9.85      | 10.025 | 10.20  | -0.15     | US Dollar  | Pound           |       |
| Ferro-molybdenum 65% Mo min, in-whs Rotterdam, \$/kg Mo                  | 01 Nov 2019 | 20.80     | 21.10  | 21.40  | -0.40     | US Dollar  | Kilogram        |       |
| Ferro-molybdenum 65-70% Mo, in-whs Pittsburgh, \$/lb                     | 31 Oct 2019 | 10.50     | 10.75  | 11.00  | -0.22     | US Dollar  | Pound           |       |
| Ferro-titanium 68-72% Ti, ex-whs US, \$/lb                               | 31 Oct 2019 | 2.10      | 2.175  | 2.25   | 0.00      | US Dollar  | Pound           |       |
| Ferro-titanium 70% Ti, max 4.5% Al, ddp Europe, \$/kg Ti                 | 30 Oct 2019 | 4.10      | 4.25   | 4.40   | -0.2      | US Dollar  | Kilogram        |       |
|                                                                          |             |           |        |        |           |            |                 |       |

After converting all the assessed prices to "China Yuan", the Multi Price Table clearly displays the currency choice at the top of the widget, and the "Currency" field will change to display the selected currency.

| Noble ores and alloys prices                                             |             |           |          |          |           |            | 🚾 🗄 🗄 🗙         |
|--------------------------------------------------------------------------|-------------|-----------|----------|----------|-----------|------------|-----------------|
| Description                                                              | Asses       | Low       | Mid      | HI       | +/-       | Currency   | Unit Of Measure |
| Tungsten APT 88.5% WO3 min Europe, cif Rotterdam duty-free, \$/mtu WO3   | 01 Nov 2019 | 1,583.37  | 1,653.7  | 1,724.1  | -7.3872   | China Yuan | Tonne 🛱         |
| Tungsten APT 88.5% WO3 min, fob main ports China, \$/mtu WO3             | 30 Oct 2019 | 1,638.80  | 1,677.6  | 1,716.5  | -20.974   | China Yuan | Tonne           |
| Ferro-tungsten basis 75% W, in-whs dup Rotterdam, \$/kg W                | 01 Nov 2019 | 199.15276 | 203.02   | 206.89   | -0.7673   | China Yuan | Kilogram        |
| Ferro-tungsten export, min 75%, fob China, \$/kg W                       | 20 Mar 2019 | 232.953   | 238.99   | 245.03   | 0.7399    | China Yuan | Kilogram        |
| Tungsten concentrate 65% WO3, in-whs China, yuan/tonne                   | 30 Oct 2019 | 89,000.00 | 90,000   | 91,000   | -2,000.00 | China Yuan | Tonne           |
| Vanadium pentoxide 98% V2O5 min, in-whs Rotterdam, \$/lb V2O5            | 01 Nov 2019 | 31.31554  | 33.25077 | 35.186   | -0.1485   | China Yuan | Pound           |
| Vanadium pentoxide 98% V2O5 min, fob China, \$/lb V2O5                   | 31 Oct 2019 | 44.4692   | 44.822   | 45.175   | -7.5206   | China Yuan | Pound           |
| Ferro-vanadium basis 78% V min, 1st grade, ddp Western Europe, \$/kg V   | 01 Nov 2019 | 144.2626  | 146.0219 | 147.7812 | -0.5519   | China Yuan | Kilogram        |
| Ferro-vanadium 78% V min, fob China, \$/kg V                             | 31 Oct 2019 | 204.699   | 211.75   | 218.81   | -26.967   | China Yuan | Kilogram        |
| Ferro-vanadium 70-80% V, in-whs Pittsburgh, \$/lb                        | 31 Oct 2019 | 74.115447 | 75.880   | 77.644   | -10.768   | China Yuan | Pound           |
| Molybdenum drummed molybdic oxide 57% Mo min, in-whs Rotterdam, \$/lb Mo | 01 Nov 2019 | 64.74224  | 65.44596 | 66.14968 | -3.7792   | China Yuan | Pound           |
| Molybdenum MB drummed molybdic oxide Mo, in-whs Busan, \$/Ib             | 01 Nov 2019 | 64.74224  | 65.44596 | 66.14968 | -3.7792   | China Yuan | Pound           |
| Molybdenum canned molybdic oxide, in-whs Pittsburgh, \$/lb               | 31 Oct 2019 | 69.5273   | 70.762   | 71.997   | -1.2088   | China Yuan | Pound           |
| Ferro-molybdenum 65% Mo min, in-whs Rotterdam, \$/kg Mo                  | 01 Nov 2019 | 146.37376 | 148.48   | 150.59   | -3.3867   | China Yuan | Kilogram        |
| Ferro-molybdenum 65-70% Mo, in-whs Pittsburgh, \$/lb                     | 31 Oct 2019 | 74.115447 | 75.880   | 77.644   | -1.7500   | China Yuan | Pound           |
| Ferro-titanium 68-72% Ti, ex-whs US, \$/lb                               | 31 Oct 2019 | 14.8230   | 15.352   | 15.881   | -0.0320   | China Yuan | Pound           |
| Ferro-titanium 70% Ti, max 4.5% Al, ddp Europe, \$/kg Ti                 | 30 Oct 2019 | 28.9615   | 30.021   | 31.080   | -1.8281   | China Yuan | Kilogram        |

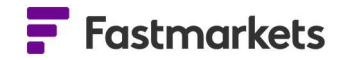

FX Rate used

#### VIEW CURRENCY RATE USED FOR CONVERSIONS

As of January 2<sup>nd</sup> 2025, the underlying FX rates used for converting historic Fastmarkets assessment prices can be viewed in the Historic Price Table widget or Price Chart widget. This is available for all major currency pairs.

Note: if conversions are used prior to 23:00 UTC on the day of the final assessment, the FX rate will continue to update every 30 minutes as outlined above.

Example of assessed price in USD converted to EUR and the FX Rate used:

| Copper Grade A Sh | nanghai        | Copper Grade A Shan | ghai         | Eur≓ 也 Z i × | FX Rates    |             |
|-------------------|----------------|---------------------|--------------|--------------|-------------|-------------|
| 1Y - 🗂 - Act      | ual - Symbol - | 1Y - 🖻 - Actual     | ▼ Symbol ▼   | Settings     | 1Y - Actual | - Symbol -  |
|                   | MB-CU-0403     |                     | MB-CU-0403   |              |             | XO-EURUSD-T |
| Date              | Mid            | Date                | Mid          |              | Date        | Close Bid   |
| 09 Jan 2025       | 60.00          | 09 Jan 2025         | 58.27279437  | <b>_</b>     | 9 Jan 2025  | 1.02964     |
| 08 Jan 2025       | 60.00          | 08 Jan 2025         | 58.17730503  |              | 8 Jan 2025  | 1.03133     |
| 07 Jan 2025       | 60.00          | 07 Jan 2025         | 58.019223702 |              | 7 Jan 2025  | 1.03414     |

Assessment converted to EUR

The physically assessed price Copper Grade A Shanghai can be converted from US dollars to Euros using the Currency Conversion tool in the widget:

• Base Price: \$60

Assessment in USD

- Converted Price in Euros: € 58.27279437
- Inferred FX rate: \$60/58.272794=1.02964 as per the FX rate symbol

View the corresponding FX rate by searching for the relevant FX symbol (e.g. XO-EURUSD-T) and selecting the **Close Bid** field.

|             | - зуппам -  | Setting                                                                               |  |  |  |  |
|-------------|-------------|---------------------------------------------------------------------------------------|--|--|--|--|
|             | XO-EURUSD-T |                                                                                       |  |  |  |  |
| Date        | Close Bid   |                                                                                       |  |  |  |  |
| 9 Jan 2025  | 1.02964     | Close Bid                                                                             |  |  |  |  |
| 8 Jan 2025  | 1.03133     |                                                                                       |  |  |  |  |
| 7 Jan 2025  | 1.03414     | Close Bid London                                                                      |  |  |  |  |
| 6 Jan 2025  | 1.03831     |                                                                                       |  |  |  |  |
| 3 Jan 2025  | 1.03055     | Fill settings                                                                         |  |  |  |  |
| 2 Jan 2025  | 1.02678     | • Values Only                                                                         |  |  |  |  |
| 1 Jan 2025  | 1.03506     |                                                                                       |  |  |  |  |
| 31 Dec 2024 | 1.03523     | Carry Forward                                                                         |  |  |  |  |
| 30 Dec 2024 | 1.04057     | Repeats the last available price for all<br>weekdays until the price is updated again |  |  |  |  |
| 27 Dec 2024 | 1.0416      |                                                                                       |  |  |  |  |
| 26 Dec 2024 | 1.04217     |                                                                                       |  |  |  |  |
| 25 Dec 2024 | 1.0399      |                                                                                       |  |  |  |  |
| 24 Dec 2024 | 1.03886     | Hide preliminary prices                                                               |  |  |  |  |
| 23 Dec 2024 | 1.04039     |                                                                                       |  |  |  |  |
| 20 Dec 2024 | 1.0419      |                                                                                       |  |  |  |  |

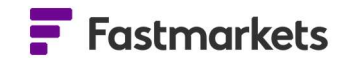

#### **FX RATES METHODOLOGY**

The Currency Conversion tool uses two methodologies to convert a currency, depending on whether it is a "liquid" market pairing or not:

- Using Market Convention rates Fastmarkets uses <u>the most liquid currency pair</u> for conversions, which aligns to standard FX market pair quotations. For example, the most liquid and standard market-conversion rate for US Dollars to Euros uses the EUR/USD rate and not USD/EUR eg symbol XO-EURUSD-T. (In FX markets its possible to quote the FX rate both ways around, Fastmarkets is only using the most liquid FX rate for conversions).
- 2. Using triangulation for all other rates in instances where a more illiquid FX pair is required, Fastmarkets triangulates the currency conversion from the most liquid FX rates to any other requested currency conversion. The FX rate shown in the Dashboard screen may therefore display a slight difference to the currency conversion rate used. See the example below where a Fastmarkets assessment price is converted from Malaysian Ringgit to Euros. Example of triangulation:

Assessment converted to EUR

| Crude Palm Oil        |                   |
|-----------------------|-------------------|
| 1Y - 🛗 - Actual - Syr | nbol <del>-</del> |
| I A                   | G-PLM-0008        |
| ite                   | Mid               |
| an 2025               | 4,835.00          |
| ) Jan 2025            | 4,730.00          |
| lan 2025              | 4,650.00          |

The physically assessed price Crude Palm Oil, domestic Malaysia in ringitt/tonne can be converted from Malaysian Ringgit to Euros using the Currency Conversion tool in the widget, note that there isn't a FX rate in the Dashboard for EURMYR and so triangulation is used:

• Base Price: MYR 4730

Assessment in MYR

- Converted Price in Euros: € 1051.4728424755
- Inferred FX rate: \$473/1051.4728424755=0.4498451895238211

A note on permissions:

- Fastmarkets provides 'major' FX rates for free to all Platform customers, as per the list below.

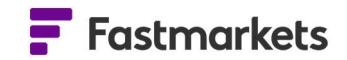

- 'Global' FX rates are only included in the Exchange Data Basic add-on to the Platform, which is fee liable.

The FX spot pairs available to view and which are included in the Platform are:

| FX Currency Rate                    | Symbol      |
|-------------------------------------|-------------|
| Euro/US dollar - Spot               | XO-EURUSD-T |
| British pound/US dollar - Spot      | XO-GBPUSD-T |
| US dollar/Japanese yen - Spot       | XO-USDJPY-T |
| US dollar/Canadian dollar - Spot    | XO-USDCAD-T |
| US dollar/Russian ruble - Spot      | XO-USDRUB-T |
| US dollar/Indian rupee - Spot       | XO-USDINR-T |
| US dollar/Chinese yuan - Spot       | XO-USDCNY-T |
| US dollar/South African rand - Spot | XO-USDZAR-T |
| New Zealand dollar/US dollar - Spot | XO-NZDUSD-T |
| US dollar/Swiss franc - Spot        | XO-USDCHF-T |
| Australian dollar/US dollar - Spot  | XO-AUDUSD-T |
| US dollar/Mexico peso - Spot        | XO-USDMXN-T |

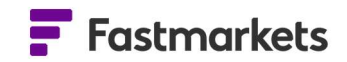

#### **CONVERT THE UNIT OF MEASURE OF PRICES IN WIDGETS**

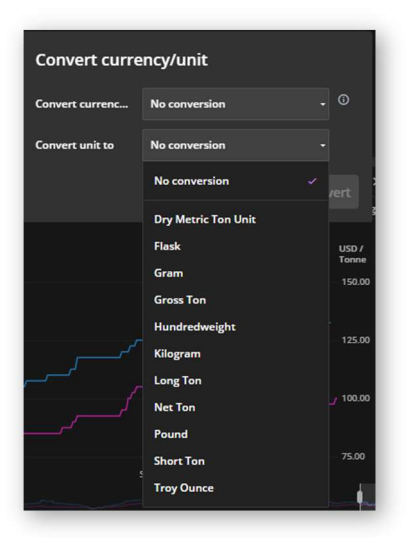

It is also possible to convert the unit of measure using the **Convert currency/unit** dialogue box. Select the unit to which you want to convert by clicking on the dropdown menu. The example on the left shows the unit of measure converted to "Tonne" in the previous Multi Price Table. The Unit of Measure field in the table will display the selected unit, as shown below.

| Noble ores and alloys prices                                             |             |           |          |          |         |            | Tonne 🕁 🗄       | ×    |
|--------------------------------------------------------------------------|-------------|-----------|----------|----------|---------|------------|-----------------|------|
| Description                                                              | Asses       | Low       | Mid      | Ні       | +/-     | Currency   | Unit Of Measure | Set  |
| Tungsten APT 88.5% WO3 min Europe, cif Rotterdam duty-free, \$/mtu WO3   | 01 Nov 2019 | 225.00    | 235.00   | 245.00   | 0.00    | US Dollar  | Tonne           | ings |
| Tungsten APT 88.5% WO3 min, fob main ports China, \$/mtu WO3             | 30 Oct 2019 | 232.00    | 237.50   | 243.00   |         | US Dollar  | Tonne           |      |
| Ferro-tungsten basis 75% W, in-whs dup Rotterdam, \$/kg W                | 01 Nov 2019 | 28,300.00 | 28,850   | 29,400   | 0.00    | US Dollar  | Tonne           |      |
| Ferro-tungsten export, min 75%, fob China, \$/kg W                       | 20 Mar 2019 | 34,700.00 | 35,600   | 36,500   |         | US Dollar  | Tonne           |      |
| Tungsten concentrate 65% WO3, in-whs China, yuan/tonne                   | 30 Oct 2019 | 89,000.00 | 90,000   | 91,000   |         | China Yuan | Tonne           |      |
| Vanadium pentoxide 98% V2O5 min, in-whs Rotterdam, \$/lb V2O5            | 01 Nov 2019 | 9,810.57  | 10,416   | 11,023   | 0.00    | US Dollar  | Tonne           |      |
| Vanadium pentoxide 98% V2O5 min, fob China, \$/lb V2O5                   | 31 Oct 2019 | 13,889.1  | 13,999   | 14,109   |         | US Dollar  | Tonne           |      |
| Ferro-vanadium basis 78% V min, 1st grade, ddp Western Europe, \$/kg V   | 01 Nov 2019 | 20,500.00 | 20,750   | 21,000   | 0.00    | US Dollar  | Tonne           |      |
| Ferro-vanadium 78% V min, fob China, \$/kg V                             | 31 Oct 2019 | 29,000.00 | 30,000   | 31,000   |         | US Dollar  | Tonne           |      |
| Ferro-vanadium 70-80% V, in-whs Pittsburgh, \$/lb                        | 31 Oct 2019 | 23,148.5  | 23,699   | 24,250   |         | US Dollar  | Tonne           |      |
| Molybdenum drummed molybdic oxide 57% Mo min, in-whs Rotterdam, \$/lb Mo | 01 Nov 2019 | 20,282.5  | 20,502   | 20,723   |         | US Dollar  | Tonne           |      |
| Molybdenum MB drummed molybdic oxide Mo, in-whs Busan, \$/lb             | 01 Nov 2019 | 20,282.5  | 20,502   | 20,723   |         | US Dollar  | Tonne           |      |
| Molybdenum canned molybdic oxide, in-whs Pittsburgh, \$/lb               | 31 Oct 2019 | 21,715.5  | 22,101   | 22,487   |         | US Dollar  | Tonne           |      |
| Ferro-molybdenum 65% Mo min, in-whs Rotterdam, \$/kg Mo                  | 01 Nov 2019 | 20,800.00 | 21,100   | 21,400   |         | US Dollar  | Tonne           |      |
| Ferro-molybdenum 65-70% Mo, in-whs Pittsburgh, \$/lb                     | 31 Oct 2019 | 23,148.5  | 23,699   | 24,250   |         | US Dollar  | Tonne           |      |
| Ferro-titanium 68-72% Ti, ex-whs US, \$/lb                               | 31 Oct 2019 | 4,629.70  | 4,795.0  | 4,960.4  | 0.00    | US Dollar  | Tonne           |      |
| Ferro-titanium 70% Ti, max 4.5% Al, ddp Europe, \$/kg Ti                 | 30 Oct 2019 | 4,100.00  | 4,250.00 | 4,400.00 | -250.00 | US Dollar  | Tonne           |      |

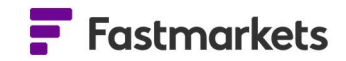

#### CONVERT BOTH CURRENCY AND UNIT OF MEASURE

To convert both currency and unit of measure for a group of prices in a widget, make selections from both dropdown menus and click Convert. Prices will be shown in a single unit; the "Currency" and "Unit of Measure" fields will reflect the conversion.

| convert currency to | USd - US Dollar cent 🔹 |   |  |
|---------------------|------------------------|---|--|
| onvert unit to      | Pound                  |   |  |
|                     | Consul                 | - |  |

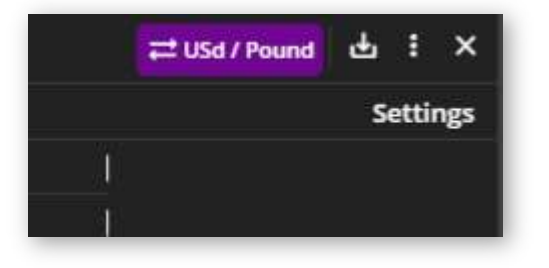

Please note that it is not currently possible to change the currency/unit of choice for an exchange price in a widget. An error message is displayed if you try to do so. The exchange price stays in the base currency – only the physical price is converted.

| Convert currency/unit                                                                                                    |                         |  |  |  |  |  |
|----------------------------------------------------------------------------------------------------|-------------------------|--|--|--|--|--|
| This widget contains exchange prices which are currently<br>incompatible with conversion. The exchange prices will not<br>be converted. |                         |  |  |  |  |  |
| Convert currenc                                                                                                    | GBP - British Pound - 🕡 |  |  |  |  |  |
| Convert unit to                                                                                                    | Dry Metric Ton Unit -   |  |  |  |  |  |
|                                                                                                    | Cancel Convert          |  |  |  |  |  |

#### **EDIT A CONVERSION**

To change a widget that has already been converted, click the purple currency button at the top of the widget. From the drop-down display, it is possible to choose whether to edit the current

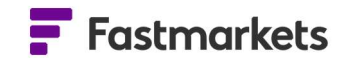

conversion or remove the conversion completely.

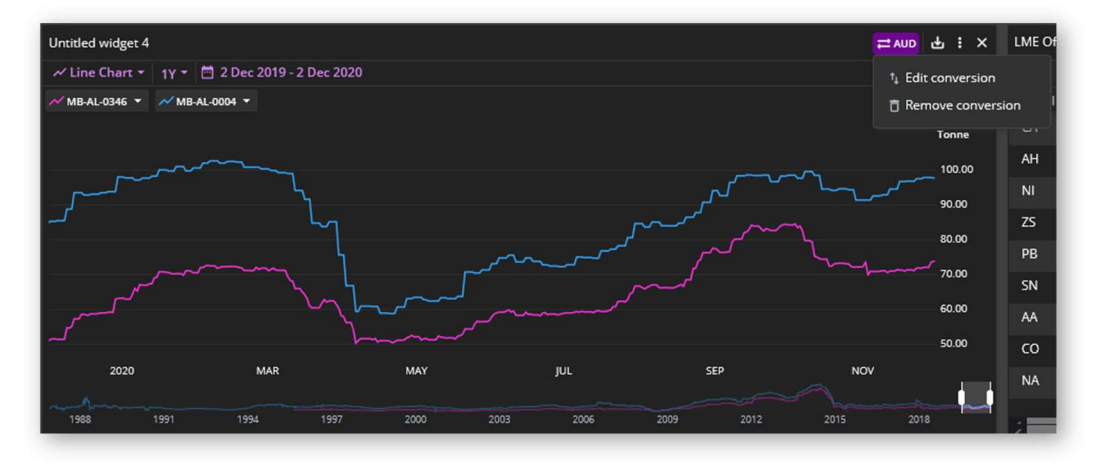

#### **FURTHER HELP**

If after reading these instructions you have further questions about how to use the Fastmarkets Dashboard, please contact our Customer Success teams or for access/order queries our Client Services team:

- > Europe, Middle East and Africa: +44 20 3855 5581
- > Asia: +65 31 633 458
- Americas: +1 708 329 2641
- Customer Success Email: <u>customersuccess@fastmarkets.com</u>
- Client Services Email: <u>client.services@fastmarkets.com</u>